# 学位請求論文の提出方法

## この資料は、提出前に必ず最後まで一読してください

#### 1.提出物の準備

提出するデータは、以下のフォーマットに整えてください。指定の提出フォーマットになっていな い場合は受理できませんので、十分注意してください。

| 項目         | 部数 | データ形式 | 備考                             |
|------------|----|-------|--------------------------------|
| 学位請求書      | 1通 | Excel | 記入例を参考に作成すること。(自筆署名・捺印は不要)     |
| 論文要旨(レジュメ) | 1部 | PDF   | A4 判 10 ページ以内。書式自由。            |
| 修士論文本文     | 1部 | PDF   | <b>指定の表紙</b> を必ず本文の一番上に設置すること。 |

※上記のデータ形式以外での提出は認められません。

※変換する際に、文字化け・不鮮明な画像・レイアウトの崩れ等が無いかよく確認してください。

各データのファイル名は、以下の指示に従って設定してください。

| 項目             | ファイル名                       | ファイル名 例                    |
|----------------|-----------------------------|----------------------------|
| 学位請求書          | 学生番号_氏名 <b>_学位請求書</b> .xlsx | 451R211234_明治一郎_学位請求書.xlsx |
| 論文要旨<br>(レジュメ) | 学生番号_氏名_ <b>論文要旨</b> .pdf   | 451R211234_明治一郎_論文要旨.pdf   |
| 修士論文本文         | 学生番号_氏名_ <b>修士論文</b> pdf    | 451R211234_明治一郎_修士論文.pdf   |

※数字・記号はすべて半角、文字はすべて全角にしてください。

## 2. 提出方法

#### 【注意】

※各項目において、アップロードするデータは<u>1つのみ</u>にしてください。複数のデータが提出され た場合は、<u>すべての提出を無効とします</u>。

※<u>提出期間終了後のデータ修正・差替えは一切受け付けられません</u>ので、アップロードする前にデ ータをよく確認し、完成した状態で提出してください。

論文本文の提出方法は、提出するデータのサイズによって変わります。

・データのサイズが 30MB 未満: 0h-o!Meiji のグループ機能

・データのサイズが <u>30MB 以上</u>: Forms

論文本文のデータサイズに従い、いずれかの方法で提出してください。

なお、学位請求書・論文要旨(レジュメ)は、必ずOh-o!Meijiのグループより提出してください。

|                    |       | (1)提出す  | る <u>論文本文</u> | <u>のデータ</u> が | 30MB 未満の | 場合 |  |
|--------------------|-------|---------|---------------|---------------|----------|----|--|
| 1) Oh-o!Meiji      | にログイ  | ゚ンし、「グル | ノープ」へ種        | 多動。           |          |    |  |
| Oh-o!              | Meiji |         |               |               |          |    |  |
|                    | I←    |         |               |               |          |    |  |
| ↑ ポータル             | Ξ     |         |               |               |          |    |  |
| ・お知らせ<br>・アンケート    |       |         |               |               |          |    |  |
| ・ファイルボック<br>・アドレス帳 | 72    |         |               |               |          |    |  |
| 🎓 クラスウェブ           |       |         |               |               |          |    |  |
| <b>日</b> 授業検索      |       |         |               |               |          |    |  |
| <b>ジ</b> ガループ      |       |         |               |               |          |    |  |
| 📒 ポートフォリオ          | t     |         |               |               |          |    |  |
| 🔇 グローバル            |       |         |               |               |          |    |  |

②グループ内にある「理工研 修論提出」をクリック。

| 理工研<br>修論提出<br>理工研 修論提出                                                                                                    |                          |
|----------------------------------------------------------------------------------------------------|--------------------------|
| ✓ お知らせ →                                                                                                    | ◎ メッセージ                  |
| 現在、お知らせはありません。                                                                                                    | このグループではメッセージ機能を停止しています。 |
| コンテンツメニュー すべて v                                                                                                    |                          |
|                                                                                                    | トピックをすべて閉じる ▲            |
| 概要                                                                                                    | Ξ                        |
| A management of the second second sec |                          |

③メニューの「提出物」より、学位請求書・論文要旨・修士論文本文のデータをそれぞれアップロー ドしてください。

| 提出物                    | -      |
|------------------------|--------|
| ▶ 予備登録 [未提出]           | 提出     |
| ▶ 1.学位請求書 [未提出]        | <br>提出 |
| ▶ 2.論文要旨 [未提出]         | <br>提出 |
| ▶ 3.修士論文本文 [未提出]       | <br>提出 |
| ●【大学保管用】審査済完成版論文 (未提出) | <br>提出 |
|                        |        |

④「提出が完了しました」のメッセージが出れば提出が完了です。(これ以降の作業はありません)

## (2) 提出する<u>論文本文のデータ</u>が 30MB 以上の場合

※学位請求書・論文要旨は(1)の方法よりOh-o!Meijiグループにて提出してください。

Oh-o!Meiji グループ「理工研修論提出」を開いて、提出物「3.修士論文本文」をクリック。
 Forms のリンクをクリック。

| Oh-o! Ma                               | eiji |
|----------------------------------------|------|
|                                        | I←   |
| <b>ネータル</b><br>・ホーム                    | Ξ    |
| ・お知らせ<br>・アンケート<br>・ファイルボックス<br>・アドレス帳 |      |
| 🎓 クラスウェブ                               |      |
| 1 授業検索                                 |      |
| <b>≦</b> グループ                          |      |
| 🥫 ポートフォリオ                              |      |
| 🔇 グローバル                                |      |

| 理工研<br>修論提出<br>理工研 修論提出 |                          |
|-------------------------|--------------------------|
| ◀ お知らせ →                | ☆ メッセージ                  |
| 現在、お知らせはありません。          | このグループではメッセージ機能を停止しています。 |
| שעדעעאבע- דארע אבע      | トビックをすべて閉じる              |
| 概要                      | -                        |
|                         |                          |
| 是出物                     | -                        |
| 予備登録 [未提出]              | ⊘ (提出)                   |
| 1. 学位請求書 [未提出]          | ⊘ 機出                     |
| ⑧ 2.論文要旨 [未提出]          |                          |
| ③ 3. 修士論文本文 [未提出]       | 援田                       |
| 【大学保管用】審査済完成版論文 [未提出]   |                          |

### 🕞 提出物

| タイトル   | 3.修士論文本文                                                                                                    |
|--------|----------------------------------------------------------------------------------------------------|
| 内容     | 修士論文本文のPDFデータをアップロードしてください。<br>※データが30MBを超える場合はFormsより提出してください。<br><u>https://forms.cloud.microsoft/r/Gc9q8YMP8A</u> |
| 添付ファイル | リンクをクリック                                                                                                    |

② Meiji メールでログイン

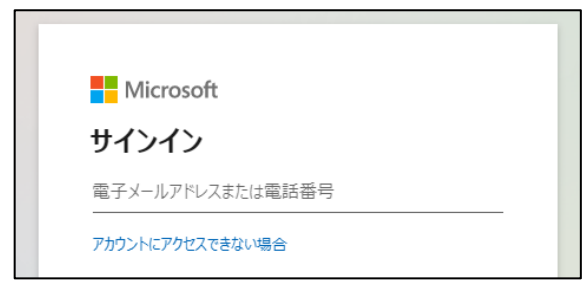

③ 「ファイルのアップロード」で論文本文をアップロード

| 是出する論文本文データが30N<br>iOMB未満の場合はOh-o!Me<br>f the full-text data of the M<br>f the data is less than 30MI | B以上の場合、こちらから提出してくださ<br>jiグループ「理工研 修論提出」へご提出<br>aster's thesis you are submitting is<br>please submit it to Oh-o!Meiji Gro | い。<br>ください。<br>30 MB or larger, please submit it here<br>pup "[I-AUD]Master's Thesis Submiss | a.        |  |
|----------------------------------------------------------------------------------------------------|----------------------------------------------------------------------------------------------------|----------------------------------------------------------------------------------------------|-----------|--|
| てんにちは <b>してい</b> このフォーム<br>- 必須                                                                       | 5送信すると、所有者に名前とメールア                                                                                                    | ドレスが表示されます。                                                                                  |           |  |
| <ol> <li>修士論文ファイルをアッ</li> <li> <b>不 ファイルのアップロー</b><br/><b>ファイル</b>数の刺張:1 単一ファイ         </li> </ol>    | プロードしてください。 / Upload y<br>く<br>レサイズの制限: 1GB 許可するファイルの健非                                                                   | rour master's thesis file. (非匿名<br>亂 PDF                                                     | 5の質問①)* □ |  |
| 自分の回答について                                                                                             | の確認メールを受け取る                                                                                                    |                                                                                              |           |  |

④ 「自分の回答についての確認メールを受け取る」にチェックをいれ、「送信」して完了です。
 (これ以降の作業はありません)

## 3.提出に関する留意点

※提出期限内に提出が完了していても、<u>データに不備がある場合は「未提出」とみなされます</u>ので、 アップロードするデータに間違いが無いか、入念に確認してください。

※インターネットの不具合や遅延も想定し、時間に余裕を持って提出してください。

※Oh-o!Meijiシステムに障害が発生し論文の提出が受け付けられない場合は、理工学研究科ホームペ ージのニュース欄へ対処方法等の情報を更新しますので、以下のリンクより随時確認してくださ い。

理工学研究科HP: <u>https://www.meiji.ac.jp/sst/grad/</u>

以 上

CG, ...